How to log in to Glever to access online district learning resources

1.60 to clever.com

2. Glick 'Log in as a student'

3. You will be prompted to find your school. Type 'Mockingbird Elementary'. Make sure you select Mockingbird Elementary in DISD as there are other schools across the country with the same name that use Glever.

4. Glick 'Log in with Google'

5. Type in your child's email address (student ID number @dallasisd.org) ID Numbers can be located on your child's report card. If you need help finding an ID number, please email your teacher

Username: \_

\_\_\_@dallasisd.org

6. Type in your child's password

Password: Dsie1617

After following these steps you will have access to resources like IStation and Learning A-Z